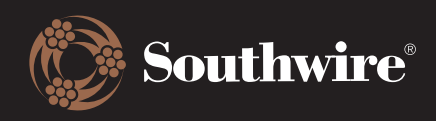

## How to Log Into the Customer Hub

As part of our upgrade to Southwire's Customer Hub, we are eliminating the need to juggle separate websites. Instead, the Customer Hub can be accessed right from the Southwire.com homepage.

1. Go to https://www.southwire.com/ and locate the Sign In/Register button on the top right of the page.

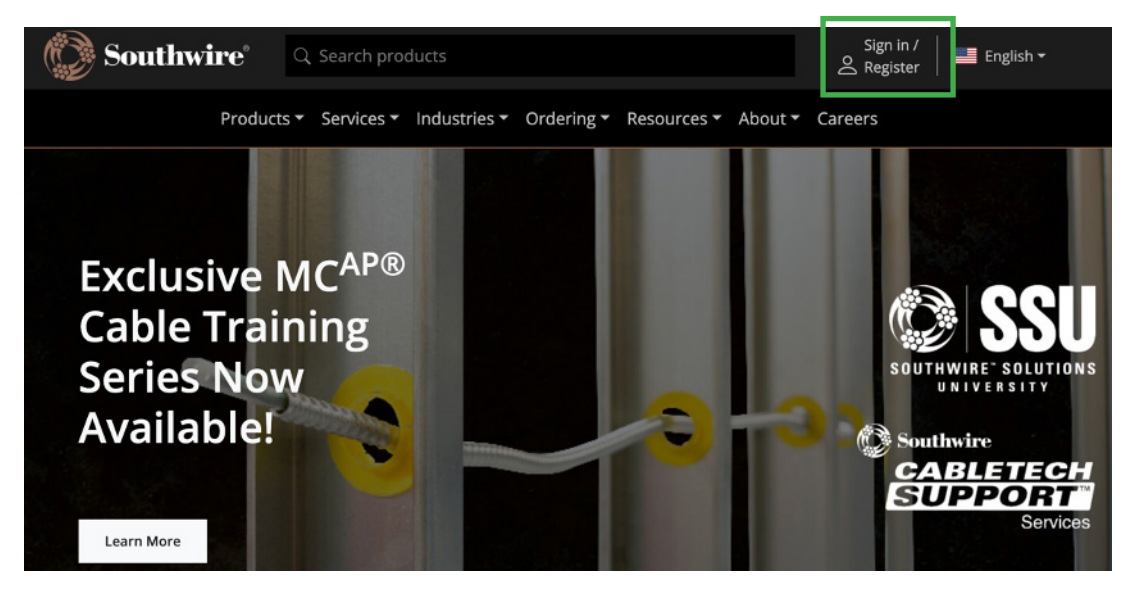

2. If you have not yet registered for a Customer Hub account, you can do that right from this screen! Simply enter the email address that you would like to register with under Create an Account to begin the registration process. You will be taken to a separate menu to finish creating your account.

Already registered? Great! Enter your details under Returning Customer and select Login.

| Returning Customer | Create an Account |
|--------------------|-------------------|
| Email Address *    | Email Address *   |
| Password *         | Register          |
| Login              |                   |

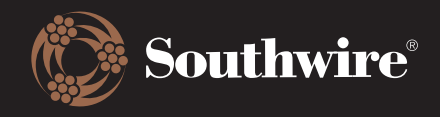

3. You will know that you have successfully logged in when your name appears where the Sign In/Register button previously was. You are all set to explore the Customer Hub!

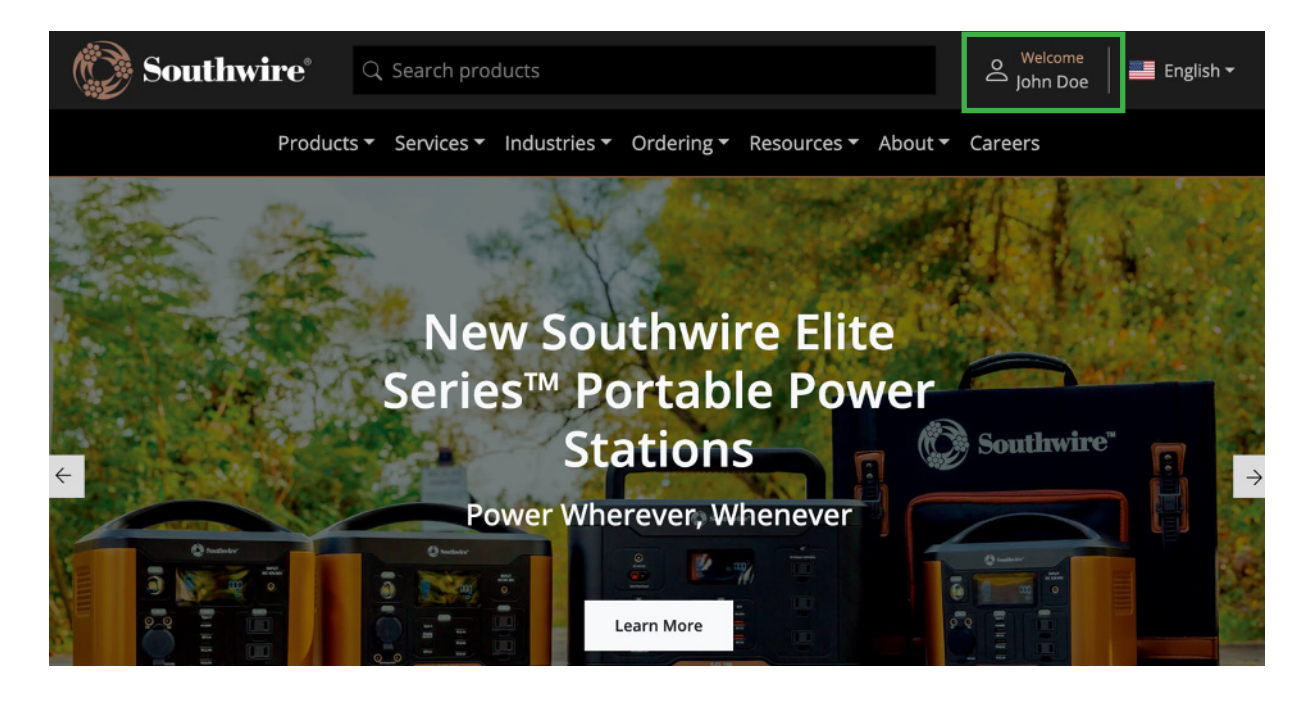